## Huawei Storage and Veritas EV Interoperability Test Report

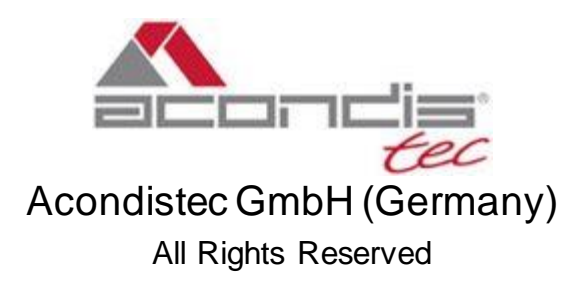

## Table of Contents

| 1 Environment Configuration                                                     | 2  |
|---------------------------------------------------------------------------------|----|
| 1.1 Networking diagram                                                          | 2  |
| 1.2 Hardware and software configuration                                         | 3  |
| 1.2.1 Storage Configuration                                                     | 3  |
| 1.2.2 Matching Hardware Configuration                                           | 3  |
| 1.2.3 Test software and tools                                                   | 3  |
| 2 Verifying OceanStor Pacific Interconnection with EV                           | 4  |
| 2.1 Adding an S3 Bucket as Partition (Primary Storage) through HTTP protocol    | 4  |
| 2.2 Archiving the files to the Partition (Primary Storage)                      | 6  |
| 2.3 Retrieving archived file via Enterprise Vault Search (Primary Storage)      | 8  |
| 2.4 Adding an S3 Bucket as Partition (Secondary Storage) through HTTP protocol  |    |
| 2.5 Migrating the archived files to the Partition (Secondary Storage)           |    |
| 2.6 Retrieving archived file via Enterprise Vault search from Secondary Storage |    |
| 2.7 Adding an S3 Bucket as Partition (Primary Storage) through HTTPS protocol   |    |
| 2.8 Adding an S3 Bucket as Partition (Secondary Storage) through HTTPS protocol | 19 |
| 3 Overview of Test Cases                                                        | 23 |
| 3.1 Result Summary                                                              | 23 |
| 3.2 Conclusion                                                                  |    |
| 3.3 Signature                                                                   |    |

## **1** Environment Configuration

#### 1.1 Networking diagram

Figure 1.1 Huawei OceanStor Pacific Storage and Veritas Enterprise Vault Test Networking

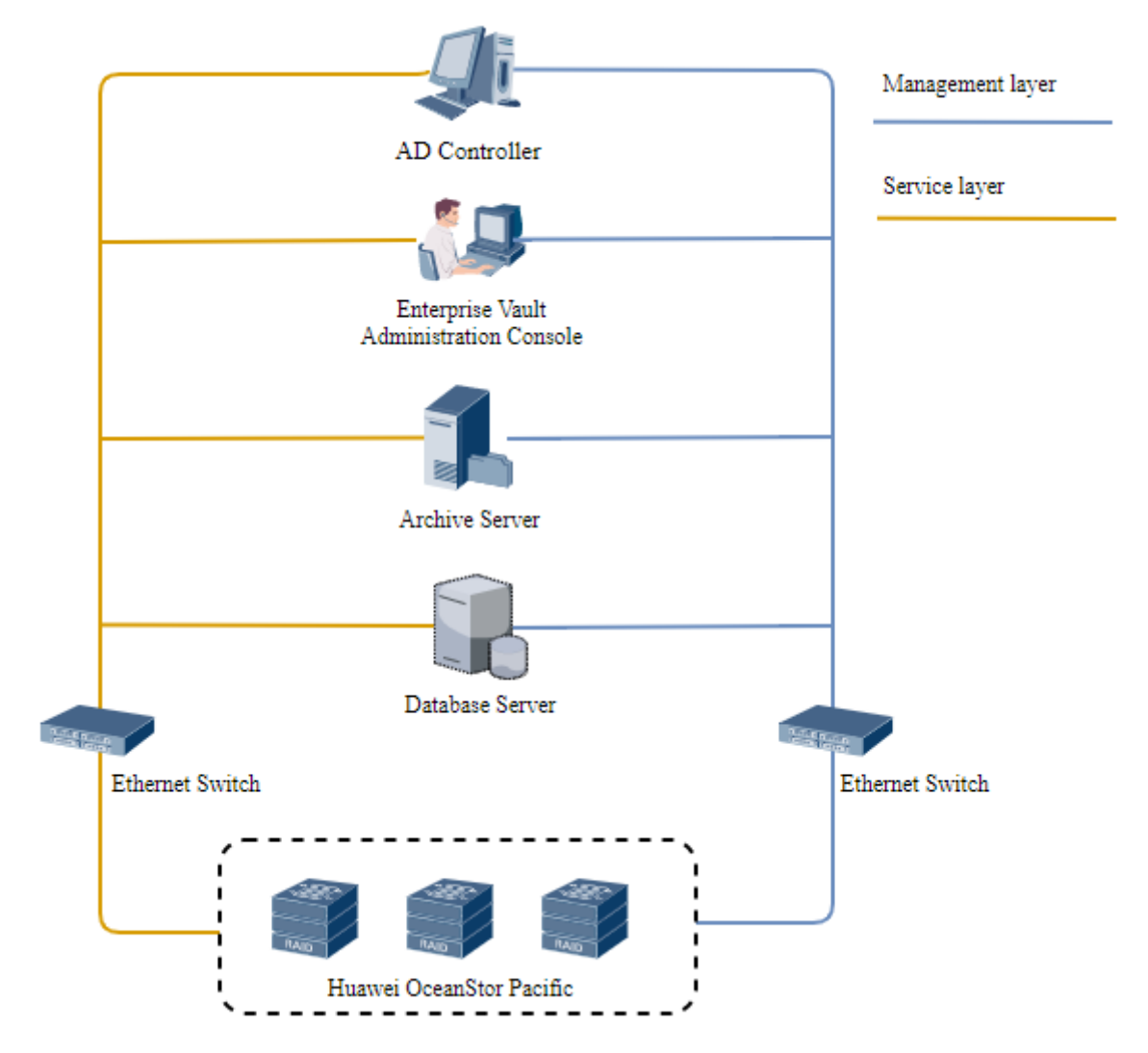

#### Networking description:

The management network and service network are connected to the AD controller, Archive server, Database Server and Huawei OceanStor Pacific Storage through switches.

### 1.2 Hardware and software configuration

### 1.2.1 Storage Configuration

| Table 1-1 Huay | vei storage | configurat | ion table |
|----------------|-------------|------------|-----------|
| Iuoivi illuuv  | ver storage | Compara    |           |

| Name    | Model                          | Version | Quantity |
|---------|--------------------------------|---------|----------|
| Storage | Hua wei OceanStor Pacific 9950 | 8.1.3   | 1        |

#### 1.2.2 Matching Hardware Configuration

#### Table 1-2 Hardware Configuration

| Name            | description                                                                                                   | Quantity |
|-----------------|----------------------------------------------------------------------------------------------------|----------|
| AD Controller   | Create the Vault Service account                                                                              | 1        |
| Archive Server  | Install the Enterprise Vault and as Windows file server.                                                      | 1        |
| Database Server | Install the SQL server and hold the configuration information for<br>Enterprise Vault                         | 1        |
| Ethernetswitch  | Huawei 6855 10GE Network Switch. 10GE network switch on the<br>Huawei OceanStor Pacific Archive service plane | 2        |

#### 1.2.3 Test software and tools

#### Table 1-3 Test Software and Tool List

| Software Name         | description                                                                   | Quantity |
|-----------------------|-------------------------------------------------------------------------------|----------|
| Enterprise Vault 14.3 | Set up Enterprise Vault File System Archiving (FSA) to archive files          | 1        |
| SQL Server 2019       | Setup database for Enterprise Vault                                           | 1        |
| Windows Server 2019   | Setup operation system for AD controller, Archive Server and Database Server. | 3        |

## **2** Verifying OceanStor Pacific Interconnection with EV

## 2.1 Adding an S3 Bucket as Partition (Primary Storage) through HTTP protocol

| Test Purpose           | Adding an S3 Bucket as Partition (Primary Storage) through HTTP protocol                                                                                                    |  |  |
|------------------------|----------------------------------------------------------------------------------------------------|--|--|
| <b>Test Networking</b> | Huawei OceanStor Pacific Storage and Veritas Enterprise Vault Test Networking                                                                                                    |  |  |
| Prerequisites          | <ol> <li>Storage devices, Enterprise Vault server, SQL Server, AD controller deployment and networking have been completed.</li> <li>The storage devices have been configured successfully. S3 related services (including accounts, access certificates, security certificates, and service networks)</li> <li>The namespace of the S3 account has been configured on the storage devices and the object protocol has been enabled.</li> <li>The Vault Store Group has been created on the EV.</li> </ol>                                                                                                    |  |  |
| Test Procedure         | <ol> <li>Right Click on Vault Store in the VAC. Select New Partition, create a new Vault Store<br/>Partition</li> <li>Select storage type "Generic Simple Storage Service(S3)"</li> <li>Enter the AK, SK, Service host name (enter IP address or hostname, e.g. http://hostname),<br/>Bucket name, Bucket region (defaultRegion), select Bucket access type(Path/Virtual),<br/>others can be default</li> <li>Test the connection and complete the configuration</li> </ol>                                                                                                    |  |  |
| Expected Result        | <ol> <li>In step 3, the connection is tested successfully.</li> <li>In step 4, the Partition is created successfully.</li> </ol>                                                                                                    |  |  |
| Test Results           | <ol> <li>Right Click on Vault Store in the VAC. Select New Partition, create a new Vault Store<br/>Partition</li> <li>Select stora ge type "Generic Simple Storage Service(S3)"</li> <li>New Partition</li> <li>Preprint Value on materia Vault Store Partition on various types of<br/>Storage too:</li> <li>Preprint Value on materia Vault Store Partition on various types of<br/>Storage too:</li> <li>Preprint Value on materia Vault Store Partition on various types of<br/>Storage too:</li> <li>Preprint Value on materia Vault Store Partition on various types of<br/>Storage too:</li> <li>Preprint Storage Service (S3)</li> <li>Preprint Value on materia Vault Store Partition on various types of<br/>Storage too:</li> <li>Preprint Storage Service (S3)</li> <li>Preprint Storage Service (S3)</li> <li>Preprint Storage Service (S3)</li> <li>Preprint Storage Service (S3)</li> <li>Preprint Storage Service (S3)</li> <li>Preprint Storage Service (S3)</li> <li>Preprint Storage Service (S3)</li> <li>Preprint Storage Service (S3)</li> <li>Preprint Storage Service (S3)</li> <li>Preprint Storage Service (S3)</li> <li>Preprint Storage Service (S3)</li> <li>Preprint Storage Service (S3)</li> <li>Preprint Storage Service (S3)</li> <li>Preprint Storage Service (S4)</li> <li>Preprint Storage Service (S4)</li> <li>Preprint Storage Service (S4)</li> <li>Preprint Storage Service (S5)</li> <li>Preprint Storage Service (S5)</li> <li>Preprint Storage Service (S5)</li> <li>Preprint Storage Service (S5)</li> <li>Preprint Storage Service (S5)</li> <li>Preprint Storage Service (S5)</li> <li>Preprint Storage Service (S5)</li> <li>Preprint Storage Service (S5)</li> <li>Preprint Storage Service (S5)</li> <li>Preprint Storage Service (S5)</li> <li>Preprint Storage Service (S5)</li> <li>Preprint Storage Service (S5)</li> <li>Preprint Storage Service (S5)</li> <li>Preprint Storage Storage Storage Storage Storage Storage Storage S</li></ol> |  |  |

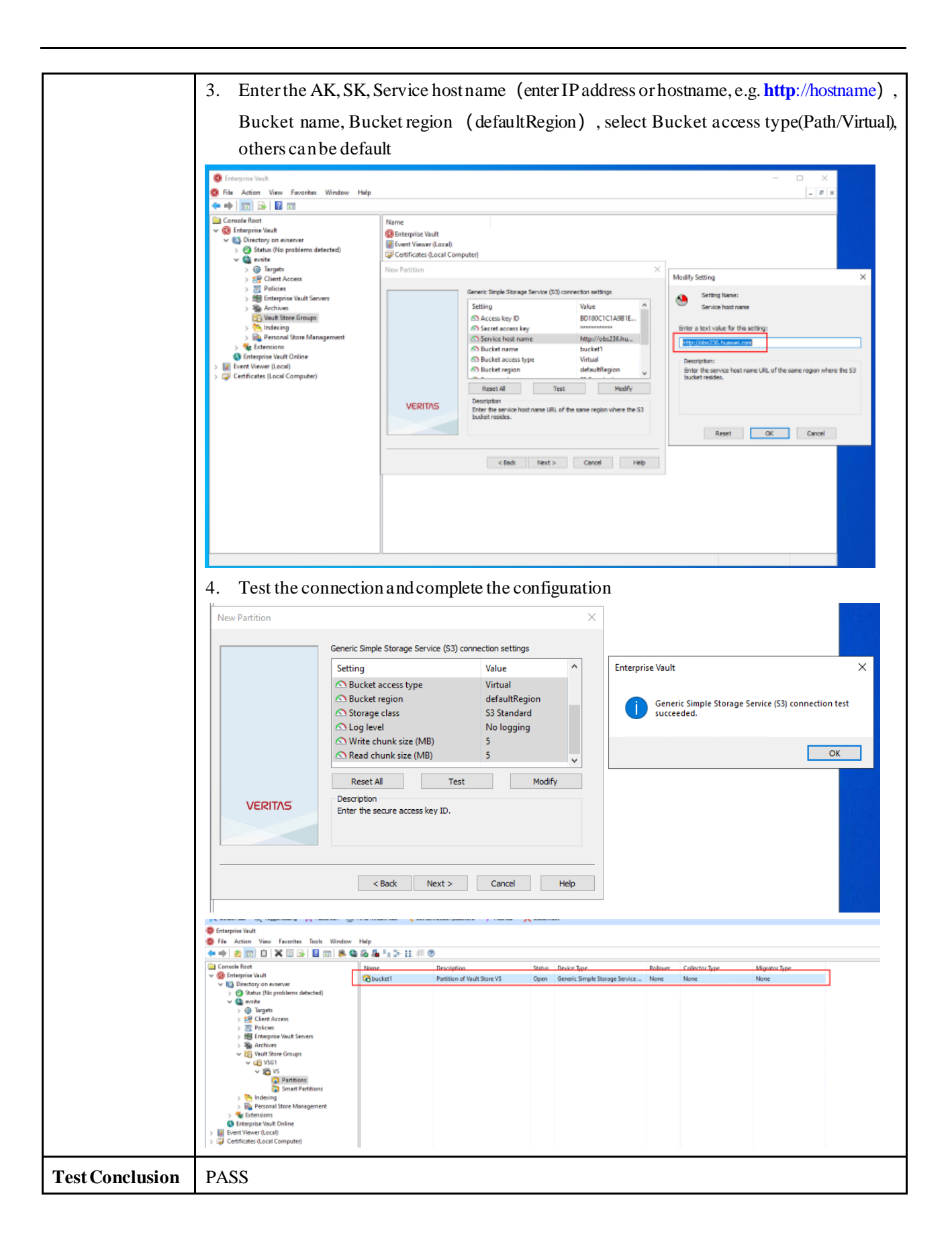

| 2.2 Archiving the files to the Partition ( | (Primary Storage)  |  |
|--------------------------------------------|--------------------|--|
| 2.2 Them wing the mes to the rarthon (     | (I Innary Storage) |  |

| Test Purpose                      | Archiving the files to the Partition (Prima                                                                                                    | ary Storage)                                                                                                    |                                                                                                    |                                                                                                    |
|-----------------------------------|----------------------------------------------------------------------------------------------------|----------------------------------------------------------------------------------------------------|----------------------------------------------------------------------------------------------------|----------------------------------------------------------------------------------------------------|
| Test Networking                   | Huawei OceanStor Pacific Storage and                                                                                                    | Veritas Enterpri                                                                                                    | ise Vault Test Ne                                                                                                    | tworking                                                                                               |
| Prerequisites                     | <ol> <li>Storage devices, Enterprise Vault s<br/>networking have been completed.</li> <li>The storage devices have been co<br/>accounts, access certificates, security cer</li> <li>The namespace of the S3 account ha<br/>protocol has been enabled.</li> <li>The S3 bucket has been add as Partis</li> <li>The FSA archiving policies has b<br/>configured as Internet shortcuts</li> </ol>                                                                                                    | server, SQL Sen<br>nfigured success<br>tificates, and serv<br>s been configure<br>ition in section 2.<br>een configured,                                 | ver, AD control<br>sfully. S3 related<br>vice networks)<br>don the storage do<br>.1<br>and the type of                                                          | ler deployment and<br>services (including<br>evices and the object<br><sup>2</sup> shortcut has been   |
| Test Procedure<br>Expected Result | <ol> <li>Add the New Volumes and Volume</li> <li>Complete the Archiving Targets of<br/>Archiving Task</li> <li>Select the Archiving Targets and ex</li> <li>After the Archiving is completed, warchive set and that the archive status of<br/>archive set have changed to Internet Short</li> <li>After the Archiving is completed, cl</li> <li>In step 4, in the report, the archive set<br/>archive set have charged to Internet status</li> </ol>                                                                                                    | Folders for Enter<br>configuration an<br>ecute "Run Now<br>rerify that the re-<br>each file is Arch<br>rtcuts<br>neck if the archiv<br>atus of each file | erprise Vault searce<br>ad Start the Ente<br>" in normal mode<br>port lists all the fi<br>ived; check that t<br>ve set is uploaded<br>is Archived.<br>Shortcuts | ch Archiving<br>rprise Vault search<br>les contained in the<br>he documents in the<br>to the S3 bucket |
| Test Results                      | <ul> <li>In step 5, the archive set is uploaded</li> <li>Add the New Volumes and Volume</li> <li>Enterprise Vault</li> <li>File Action View Favorites Tools Window Help</li> <li>File Action View Favorites Tools Window Help</li> <li>Console Root</li> <li>Console Root</li> <li>Enterprise Vault</li> <li>Directory on evserver</li> <li>Status (No problems detected)</li> <li>Status (No problems detected)</li> <li>Status (No problems detected)</li> <li>File Servers</li> <li>File Servers</li> <li>File Servers</li> <li>Status (No problems detected)</li> <li>Status (No problems detected)</li> <li>Status (No</li></ul> | Folders for Ente                                                                                                    | Policy Name<br>Volume Policy Default F                                                                                                    | Ch Archiving<br>Archiving<br>This folder and subfold                                                   |

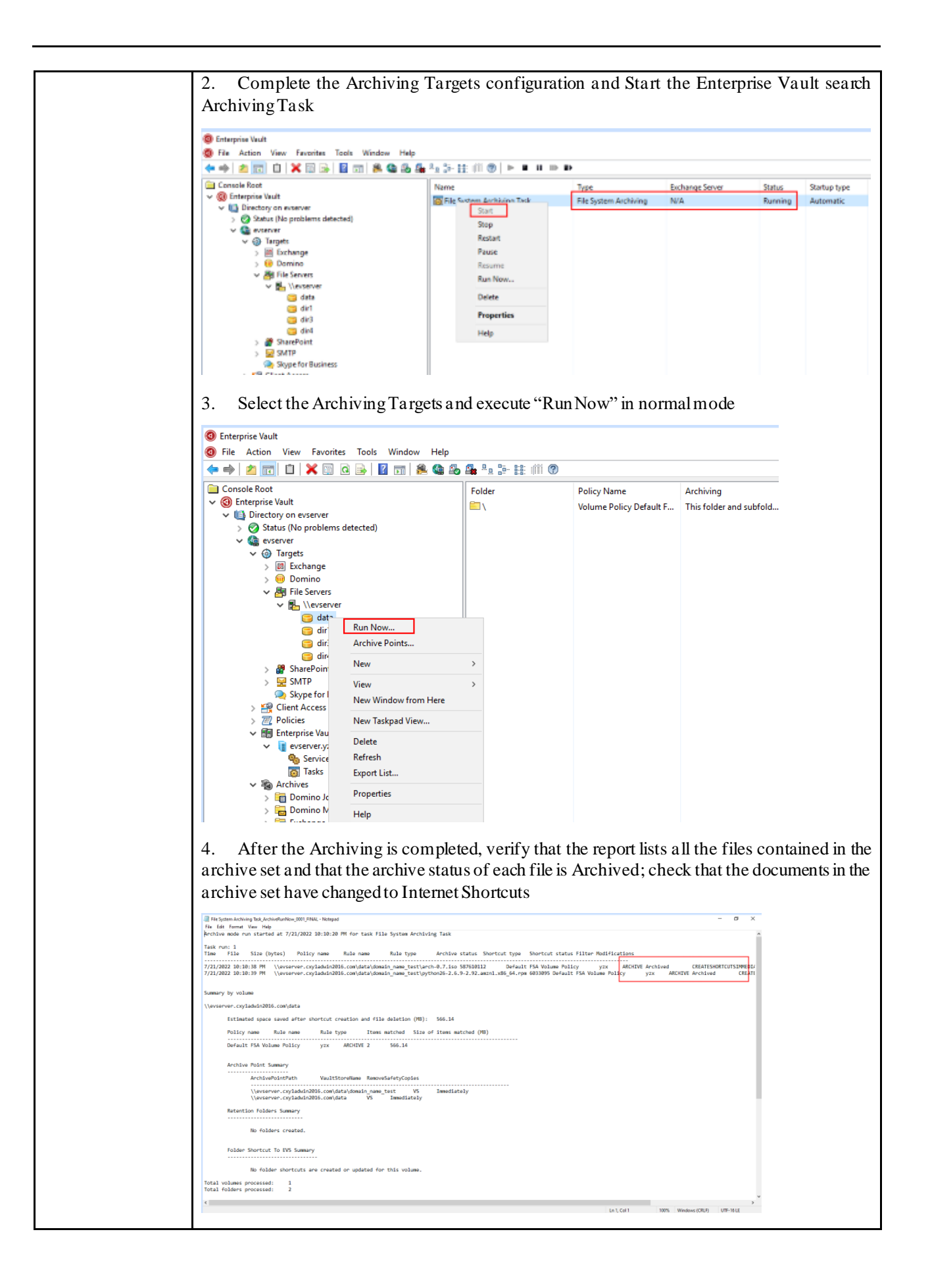

| Control for the Volume (E) that is demain, sense, less     Volume (E) that is demain (sense, less     Volume (E) that is demain (sense, less     Volume (Sense, less     Volume (Sense, less    | File Home Share                                | View                                                              |                     |                  |                   |               |                | - U X                      |
|----------------------------------------------------------------------------------------------------|------------------------------------------------|-------------------------------------------------------------------|---------------------|------------------|-------------------|---------------|----------------|----------------------------|
| Contraction of the second second   | 6                                              | a Mahama (EA) a shake a shamarin menne kesk                       |                     |                  |                   | a O Sauch da  | main name best |                            |
| Outer modified       Type       Size         201/20023 15.01 FM       internet flowtring       1.05         201/20023 15.01 FM       internet flowtring       1.05                                                                                                    | 4 т <mark>-</mark> этан                        | v volume (c) > data > domain_name_tett                            |                     |                  | ~                 | Search do     | main_name_tett |                            |
| Unit with a line       Product State       Product State       Product State       Product State         Product State       Product State       Product State       Product State       Product State       Product State         Product State       Product State       Pr                                                                                                    | A Chick server                                 | Name                                                              | Date modifi         | ed               | Type              | Size          |                |                            |
| Destring     Pythone26-2.69-2.62.arsahl.a66_94.pm     72212022 10:10 PM     Hetered Shortcox     148     Pythone26     Pythone26     Pyth   | Curce access                                   | 🔁 arch-0.7.isp                                                    | 7/21/2022 10        | 0:10 PM          | Internet Shortcut | 1 KB          |                |                            |
| Contracts     Petures     Petures       | Lesatop je                                     | n python26-2.6.9-2.92.amzn1.x86_64.rpm                            | 7/21/2022 10        | 0:10 PM          | Internet Shortcut | 1 KB          |                |                            |
| Counters      Porture busis     Porture busis     Porture bus   | Downloads #                                    |                                                                   |                     |                  |                   |               |                |                            |
| S. After the Archiving is completed, check if the archive set is uploaded to the S3 but is the set is uploaded to the S3 but is the set is uploaded to the S4 but is the set is uploaded to the S4 but is the set is uploaded to the S | Documents 🖉                                    |                                                                   |                     |                  |                   |               |                |                            |
| So there have been and the second and the second | Pictures 🖉                                     |                                                                   |                     |                  |                   |               |                |                            |
| S. After the Archiving is completed, check if the archive set is uploaded to the S3 but of the state of the set is uploaded to the S3 but of the set is uploaded to the S3 but of the set is uploaded to the S4 but of the set is uploaded to the S4 but of the S3 but of the S4 but of the S4 but of the S4 but of the S4 but of the S4 but of the S4 but of the S4 but of the S4 but of the S4 but of the S4 but of the S4 but of the S4 but of the S4 but of the S4 but of the S4 but of the S4 but of the S4 but of the S4 but of the S4   | app                                            |                                                                   |                     |                  |                   |               |                |                            |
| S. After the Archiving is completed, check if the archive set is uploaded to the S3 but the state of the state of the s | Enterprise Vault                               |                                                                   |                     |                  |                   |               |                |                            |
| 5. After the Archiving is completed, check if the archive set is uploaded to the S3 but the solution of the solution of the | etc                                            |                                                                   |                     |                  |                   |               |                |                            |
| Here Nucktif & Defete Nucktif       Faity / 2391144EA051/4EA051/6EAA5844/2 2022 07-22/ ef 702/       Image Class         Fie       Size       Type       Last Modified       Straage Class         Fie       Size       Type       Last Modified       Straage Class         Fie       Size       Type       Last Modified       Straage Class         Fie       Size       Type       Last Modified       Straage Class         Fie       Size       Type       Last Modified       Straage Class         Fie       Size       Type       Last Modified       Straage Class         Fie       Size       Type       Last Modified       Straage Class         Fie       Size       Type       Last Modified       Straage Class         Fie       Size       Type       Last Modified       Straage Class         Fie       Size       Type       Last Modified       Straage Class         Fie       Size       Type       Last Modified       Straage Class         Fie       Size       Type       Last Modified       Straage Class         Tasks       Permissions       High Heeders       Tage       Properties       Preview Versions       Straage Class         Value                                                                                                    | S3 Browser 9.2.1 - Free Version                | Yor non-commercial use only) - yzx<br>nois Uroacade to Prot Helio |                     |                  |                   |               |                | ×                          |
| Tasks       Permissions       Http://classifield.0000/18/146000000000000000000000000000000000000                                                                                                    | New bucket W Delete bucket                     | Bathy / 201781E4E60233E4E64081("BBE665E454" 202                   | 2/ 07-22/ 4/ 762/   |                  |                   |               |                | 10.70                      |
| Taska         Decked         Type         Lak module         Munippe Cana           Uka:         http://doi.org/10.0000/000000000000000000000000000000                                                                                                    |                                                | Elo                                                               | 940                 | Turno            | Lost Modified     | Storage Close |                | 1010                       |
| Image: Second Second                      | bucket2                                        |                                                                   | 0.00                | rype             | Lastwodewo        | Sibrage Crass |                |                            |
| Image: International Control of the Control of the Control                     | 1                                              | e7a203bf-11de-40d9-89c5-2feee0e8c876                              | 560.39 MB           | File             | 7/21/2022 10:11:0 | 0 PM STANDARD |                |                            |
| Image: Standard Control         Image: Standard Control         Image: Standar                                                                                                    |                                                |                                                                   |                     |                  |                   |               |                |                            |
| Taska         Perminisions         Hitp Headers         Tags         Properties         Proview         Versions         Events.og           URs.:         https://129.115.128.237/budset1/22931P4600355446/088C085443/2022/07-22/e/7s2/07s2/07s2/07s2/07s2/07s2/07s2/07s2/                                                                                                    |                                                | Upload - 🕞 Download 🕞 Delete 词                                    | New Folder 🔡 Ret    | iresh            |                   |               |                | 1 file (560.39 MB) selecte |
| UR.:         https://129.113.128.237/buxkst1/29781/F460255F4EA4081C69EA405E45(2022)07-22/e/782/e78203b411de-40d9-89c5-2feee0e8c876           Property         Value           ET eg         *1c8x302x73ba94227x8d83126562148-113*           Key         2978174E60256#4EA4081C08EAA4084452022/07-22/e/782/e78203b411de-40d9-89c5-2feee0e8c876           Server side modified         7/2/02/27 101100 PM           Owner         y2x0000012300122000E20A48344653CD6)           Size         603.03 M8 (678710112 bytes)           Server side encrypted         no           Client-side encrypted         no           Client-side compressed         no                                                                                                    | Tasks Permissions Http He                      | aders Tags Properties Preview Versions Even                       | Log                 |                  |                   |               |                |                            |
| Property         Value           ETag         *1c9a320a733a94277afd3326562138.113*           Kay         29711416325547412A001038EAA30F45(202207-22/e/7a2/e/a203bF11de-40d9-8965-28eee0e8c876           Server-side modified         72/2022 101.00 PM           Omar         72/2022 101.00 PM           Server-side modified         72/2022 101.00 PM           Server-side modified         72/2022 101.00 PM           Server-side encrypted         603 NM (67676112 bytes)           Server-side encrypted         no           Client-side encrypted         no           Client-side encrypted         no                                                                                                    | URI,: https://129.115.128.2                    | 87/bucket1/29781F4E60255F4EA4081C89EAA5BF45/2022                  | /07-22/e/7a2/e7a203 | 3bf-11de-40d9-89 | 9c5-2feeeDeBc876  |               |                | Copy                       |
| ETag         *1eba30a/330.4422748433026554.10e113*           Kay         29701714560255F142A0910252072-22/in/7a2/in/2a2030E111de-40dE/9365-28ee06d8076           Serverside modified         72/1022 10110 DPM           Owner         yzz.(000001822A089162E200EDA483446C3CD6)           Size         50031946 (63761012 bytes)           Storage class         STANDAP612E00EDA483446C3CD6)           Serverside encrypted         no           Clientside encrypted         no           Clientside encryptes         no                                                                                                    | Property                                       | Value                                                             |                     |                  |                   |               |                |                            |
| Key         29/10114680259F40LA4081C89ELAA48814463220/P-22/e/32/c0342105411de-40d94964-524ee06862876           Server side modified         7/21/2022 10 1100 PM           Owner         yz (x00001821A9681E2600EDA483446532DE6)           Size         560 39 MB (567610112 bytes)           Storage class         STANDARD           Server-side encrypted         no           Client-side encrypted         no           Client-side encrypted         no                                                                                                    | ETag                                           | "1c9a392a793e94227affd839265621d8-113"                            |                     |                  |                   |               |                |                            |
| Server side modified         7/2//2022 101100 PM           Owner         yzc (200001221A99122E00EDA453446C3CD6)           Size         56.03 MB (637510112 bytes)           Storage class         STANDAFD           Server side encrypted         no           Cleart-side encrypted         no           Cleart-side encrypted         no                                                                                                    | Key                                            | 29781F4E60255F4EA4081C89EAA58F45/2022/07-                         | 22/e/7a2/e7a203bf-1 | 1de-40d9-89c5-2  | 2feeeDe8c876      |               |                |                            |
| Dwnar     yzx (00001821X485112EX0EC.DX463446C3CD6)       Size     560.33 NB(567510112 bytes)       Storage class     STANDARD       Server side encrypted     no       Client-side encrypted     no       Client-side compressed     no                                                                                                    | Server-side modified                           | 7/21/2022 10:11:00 PM                                             |                     |                  |                   |               |                |                            |
| Skite         bit/33 Mit (sk/h/U1/2 bytes)           Storage class         STANDARD           Server-side encrypted         no           Client-side encrypted         no           Client-side encrypted         no                                                                                                    | Owner                                          | yzx (000001821A9B1E2E00EDA483446C3CD6)                            |                     |                  |                   |               |                |                            |
| Songe class S I ANUARD<br>Server side encrypted no<br>Client side encrypted no<br>Client side compressed no                                                                                                    | Size                                           | 560.39 MB (587610112 bytes)                                       |                     |                  |                   |               |                |                            |
| Serversos encrypted no<br>Claim-tide compressed no                                                                                                    | Storage class                                  | STANDARD                                                          |                     |                  |                   |               |                |                            |
| Client-side compressed no                                                                                                    | Cliest-side encrypted                          | no                                                                |                     |                  |                   |               |                |                            |
|                                                                                                    |                                                | 10                                                                |                     |                  |                   |               |                |                            |
| Client-side modified unknown                                                                                                    | Client side compressed                         | 10                                                                |                     |                  |                   |               |                |                            |
|                                                                                                    | Client-side compressed                         | UDKDOWD                                                           |                     |                  |                   |               |                |                            |
| Leaves                                                                                                    | Client-side compressed<br>Client-side modified | unknown                                                           |                     |                  |                   |               |                |                            |

## 2.3 Retrieving archived file via Enterprise Vault Search (Primary Storage)

| Test Purpose    | Retrieving archived file via Enterprise Vault Search (Primary Storage)                                                                                                    |
|-----------------|----------------------------------------------------------------------------------------------------|
| Test Networking | Huawei OceanStor Pacific Storage and Veritas Enterprise Vault Test Networking                                                                                                    |
| Prerequisites   | <ol> <li>Storage devices, Enterprise Vault server, SQL Server, AD controller deployment and<br/>networking have been completed.</li> <li>The storage devices have been configured successfully. S3 related services (including<br/>accounts, access certificates, security certificates, and service networks)</li> <li>The namespace of the S3 account has been configured on the storage devices and the<br/>object protocol has been enabled.</li> <li>The configuration has been completed</li> <li>Archiving in section 2.2 has been performed.</li> </ol> |
| Test Procedure  | <ol> <li>In the VAC, Select Archives -&gt;File System -&gt; Right-click on file -&gt;Search -&gt; Enterprise<br/>Vault Search GUI.</li> <li>Select archived file and Right-click -&gt;select Copy to File System -&gt; Original Location.</li> <li>Perform retrieve and observe.</li> </ol>                                                                                                    |
| Expected Result | 1. In step 2, the Archived file can be identified and displayed from the Enterprise Vault                                                                                                    |

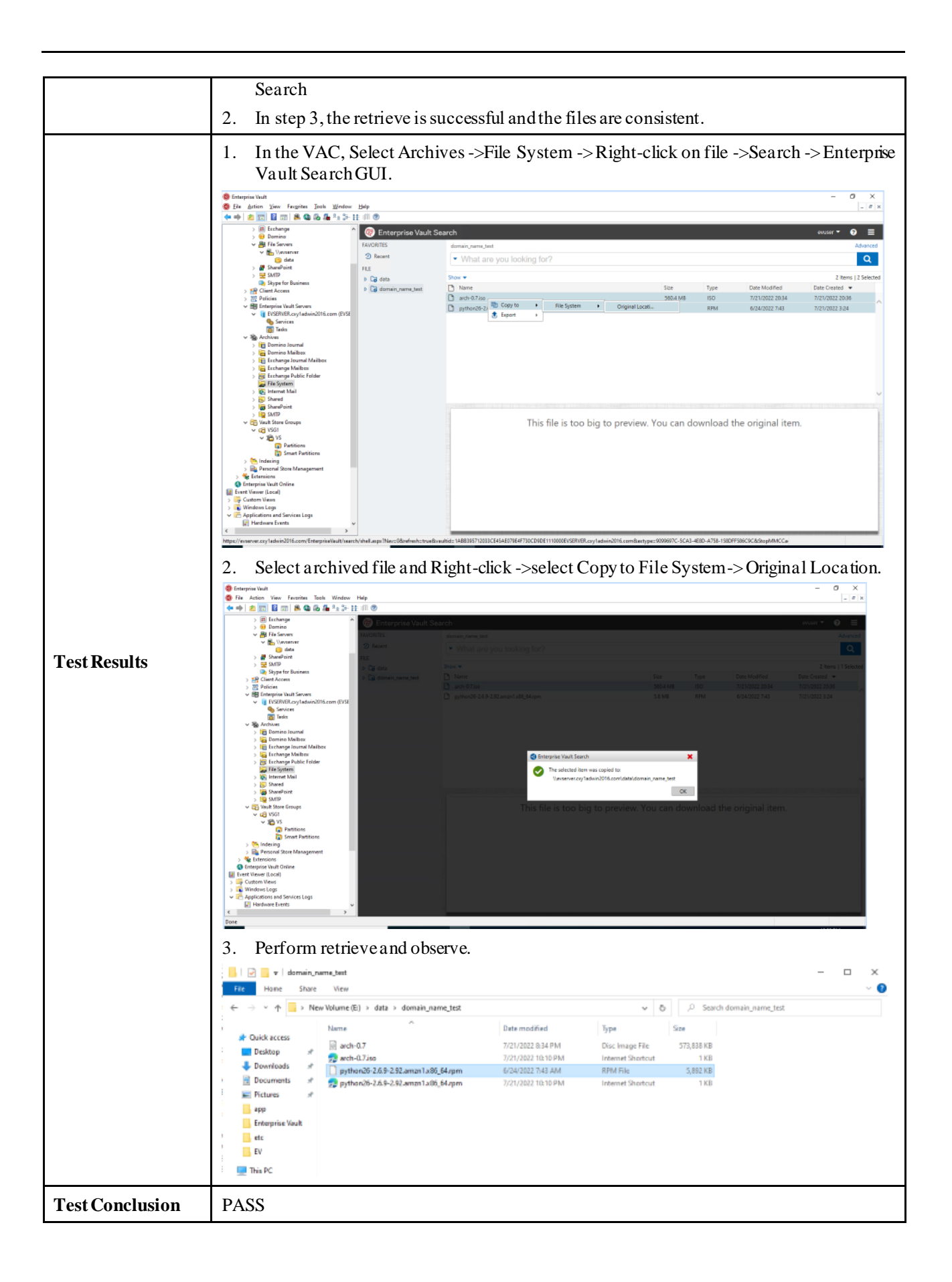

# 2.4 Adding an S3 Bucket as Partition (Secondary Storage) through HTTP protocol

| Test Purpose           | Adding an S3 Bucket as Partition (Secondary Storage) through HTTP protocol                                                                                                    |
|------------------------|----------------------------------------------------------------------------------------------------|
| <b>Test Networking</b> | Huawei OceanStor Pacific Storage and Veritas Enterprise Vault Test Networking                                                                                                    |
| Prerequisites          | <ol> <li>Storage devices, Enterprise Vault server, SQL Server, AD controller deployment and<br/>networking have been completed.</li> <li>The storage devices have been configured successfully. S3 related services (including<br/>accounts, access certificates, security certificates, and service networks)</li> <li>The namespace of the S3 account has been configured on the storage devices and the object<br/>protocol has been enabled.</li> <li>The Vault Store Group has been created on the EV.</li> <li>The Vault Store has been created on the EV.</li> <li>The Primary Storage has been created on the EV.</li> </ol>                                                                                                    |
| Test Procedure         | <ol> <li>Select Primary Storage and right-click to modify the properties</li> <li>Configure the Collections : select Collector "Enterprise Vault", configure the value of<br/>"Max collection file size" and the time of "Age at which files will be collected"</li> <li>Configure the Migration : select Migrator "Huawei Object Storage(S3) API", configure the<br/>time of "Migrate files older than" and "Remove collection files from primary storage"</li> <li>Configure the Advanced : select No for "Use SSL for control" and "Use SSL for data<br/>r/w", Enter the Service host name (enter IP address or hostname), AK, SK, Supported regions<br/>(e.g. defaultRegion, defaultRegion, obs.huawei.com), Bucket name, Bucket region<br/>(defaultRegion) , select Bucket access type (Path/Virtual), others can be default</li> <li>Test the connection and complete the configuration</li> </ol>                                                                                                    |
| Expected Result        | <ol> <li>In step 4, the connection test succeeded.</li> <li>In step 5, the Partition create succeeded.</li> </ol>                                                                                                    |
| Test Results           | <ol> <li>Select Primary Storage and right-click to modify the properties</li> <li>Configure the Collections: select Collector "Enterprise Vault", configure the value of "Max collection file size" and the time of "Age at which files will be collected"</li> </ol> Immediate Collection file size and the time of "Age at which files will be collected" Immediate of Vaul Server 1 Refere Very Generative Server Water Frequence - Icol Server Very Generative Server Very Collection Frequence - Icol Server Very Generative Server Very Generative Servery Generative Server Very Generative Server Very Generative |

| 3. Configure the Migration: select Migrator "Huawei Object Storage(S3) API", configure the                                                                                                    |
|----------------------------------------------------------------------------------------------------|
| time of "Migrate files older than" and "Remove collection files from primary storage"                                                                                                    |
| Name         Description         Status         Device Type         Rollover         Collector Type         Migrator Type           Colocal         Partition of Vault Store vs1         Open         NTFS Volume         Not Ens         Enterprise Vault         Huawei Object Storage           Status         Partition of Vault Store vs1         Ready         Generic Simple Storage Service         None         None |
| 4. Configure the Advanced: select No for "Use SSL for control" and "Use SSL for data                                                                                                    |
| 4. Configure the Advanced, select No for Use SSL for control and Use SSL for data $r/w''$ Enter the Service host name (enter IP address or hostname) $\Delta K$ SK Supported regions                                                                                                    |
| (e.g. defaultRegion, defaultRegion, obs.huawei.com), Bucket name, Bucket region                                                                                                    |
| (defaultRegion), select Bucket access type (Path/Virtual), others can be default                                                                                                    |
| Vault Store Partition Properties - local                                                                                                    |
| General Volume Rollover Backup Collections Migration Advanced List settings from: Huawei Object Storage                                                                                                    |
| Setting Value  Setting Name: Setting Name:                                                                                                    |
| Service host name     obs236.huawei.com     Http port     80     Enter a text value for this setting:                                                                                                    |
| Https port     443     Use SSL for control     No                                                                                                    |
| Vise SSL for data r/w No     Description:     Description:     The fully qualified host name of the computer that hosts the S3     service.                                                                                                    |
| Supported regions defaultRegion, defa                                                                                                    |
| Description The fully qualified host name of the computer that hosts the S3 service. Reset OK Cancel                                                                                                    |
|                                                                                                    |
| OK Cancel Apply Help                                                                                                    |
| 5. Test the connection and complete the configuration                                                                                                    |

|                 | Vault Store Partition Properties - local<br>General Volume Rollover Backup Col                                                                                                    | lections Migration Advanced                                                                                                    | ×                                                                   |
|-----------------|----------------------------------------------------------------------------------------------------|----------------------------------------------------------------------------------------------------|---------------------------------------------------------------------|
|                 | List settings from: Huawei Obing' too<br>Setting<br>Use SSL for control<br>Use SSL for control<br>Use SSL for data r/w<br>Access Key ID<br>Secret Access Key<br>Supported regions<br>Bucket name<br>Bucket region<br>Bucket access type<br>Reset All Test<br>Description<br>Virbual: In a virbual-hosted-style URL, t<br>domain name in the URL, For example:<br>http://buket.obs.myhwdouds.com/Buck<br>http://buket.name is not part of the domain.<br>http://bbs.myhwdouds.com/buck | Storage Value No<br>No<br>No<br>BD180C1C1A9B1E9<br>defaultRegion,defa<br>bucket3<br>defaultRegion<br>Path V<br>Modfy<br>the bucket name is part of the<br>th: In a path-style URL, the<br>For example:<br>Apply Help | Enterprise Vault X<br>Migrator Configuration Test successful.<br>OK |
| Test Conclusion | PASS                                                                                                    |                                                                                                    |                                                                     |

## 2.5 Migrating the archived files to the Partition (Secondary Storage)

| Test Purpose    | Migrating the archived files to the Partition (Secondary Storage)                                                                                                    |  |  |
|-----------------|----------------------------------------------------------------------------------------------------|--|--|
| Test Networking | Huawei OceanStor Pacific Storage and Veritas Enterprise Vault Test Networking                                                                                                    |  |  |
| Prerequisites   | <ol> <li>Storage devices, Enterprise Vault server, SQL Server, AD controller deployment and<br/>networking have been completed.</li> <li>The storage devices have been configured successfully. S3 related services (including<br/>accounts, access certificates, security certificates, and service networks)</li> <li>The namespace of the S3 account has been configured on the storage devices and the object<br/>protocol has been enabled.</li> <li>The files have been archived to the Primary Storage</li> <li>The S3 bucket has been add as Secondary Storage</li> </ol>                                                                                                    |  |  |
| Test Procedure  | <ol> <li>Double-click on the partition, Select the Collections tab and click Run Now to collect<br/>archived file on Primary Storage</li> <li>Check the event log that the collection run has completed successfully</li> <li>Browse to the partition and verify that all the DVS* files are present in the newly created<br/>CAB files, and all the DVF* files are present in their original location</li> <li>Select the Migration tab and set "Migrate files older than" to 0 day, select the Collections<br/>tab and click Run Now to migrate Archived Data to Secondary Storage</li> <li>Browse to the partition and verify that each original DVF* file has been renamed to<br/>ARCHDVF* on the primary storage device, and each original DVFCC* file has been renamed<br/>to ARCHDVFCC* on the primary storage device.</li> <li>Check that the files have been migrated to the secondary storage system</li> </ol> |  |  |

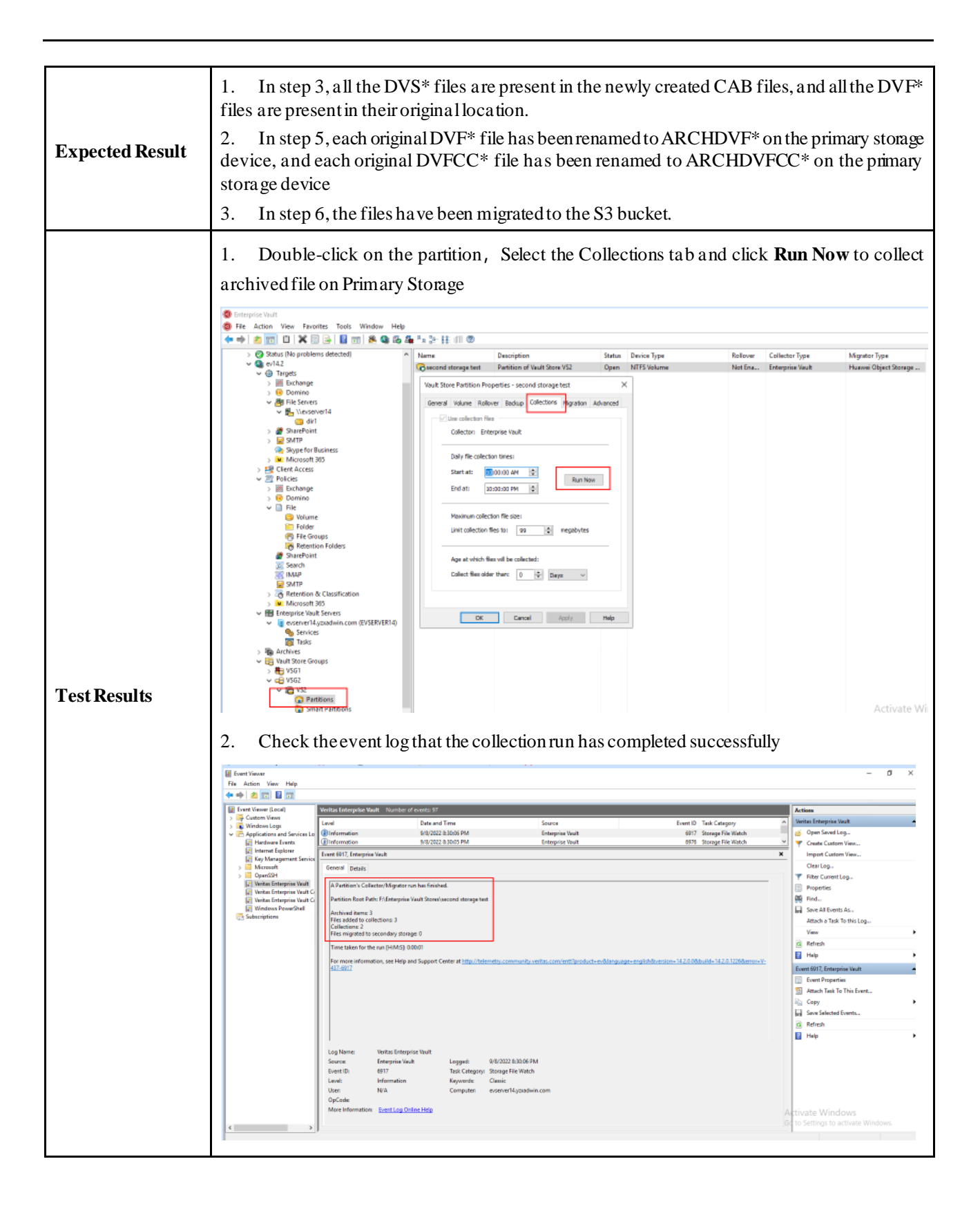

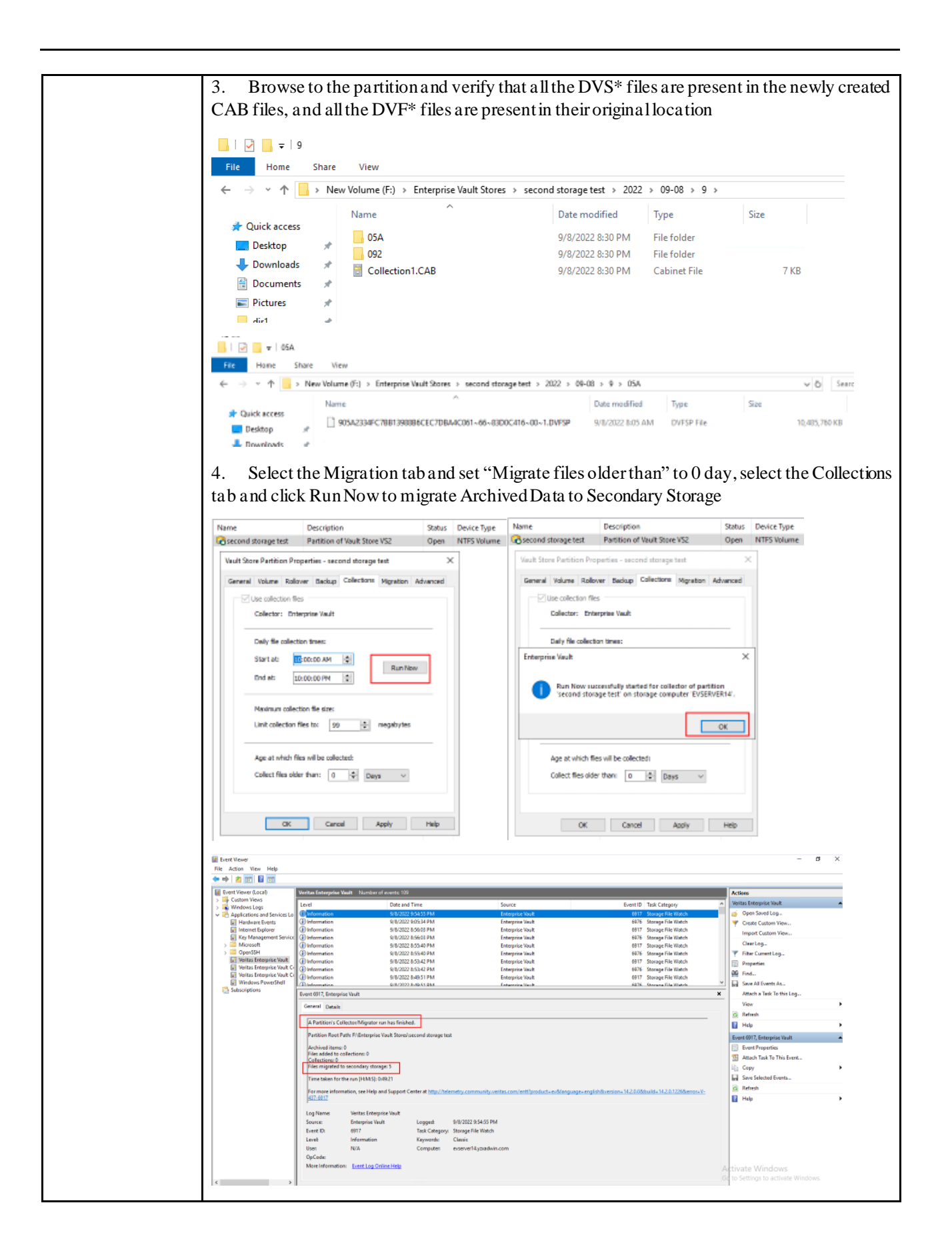

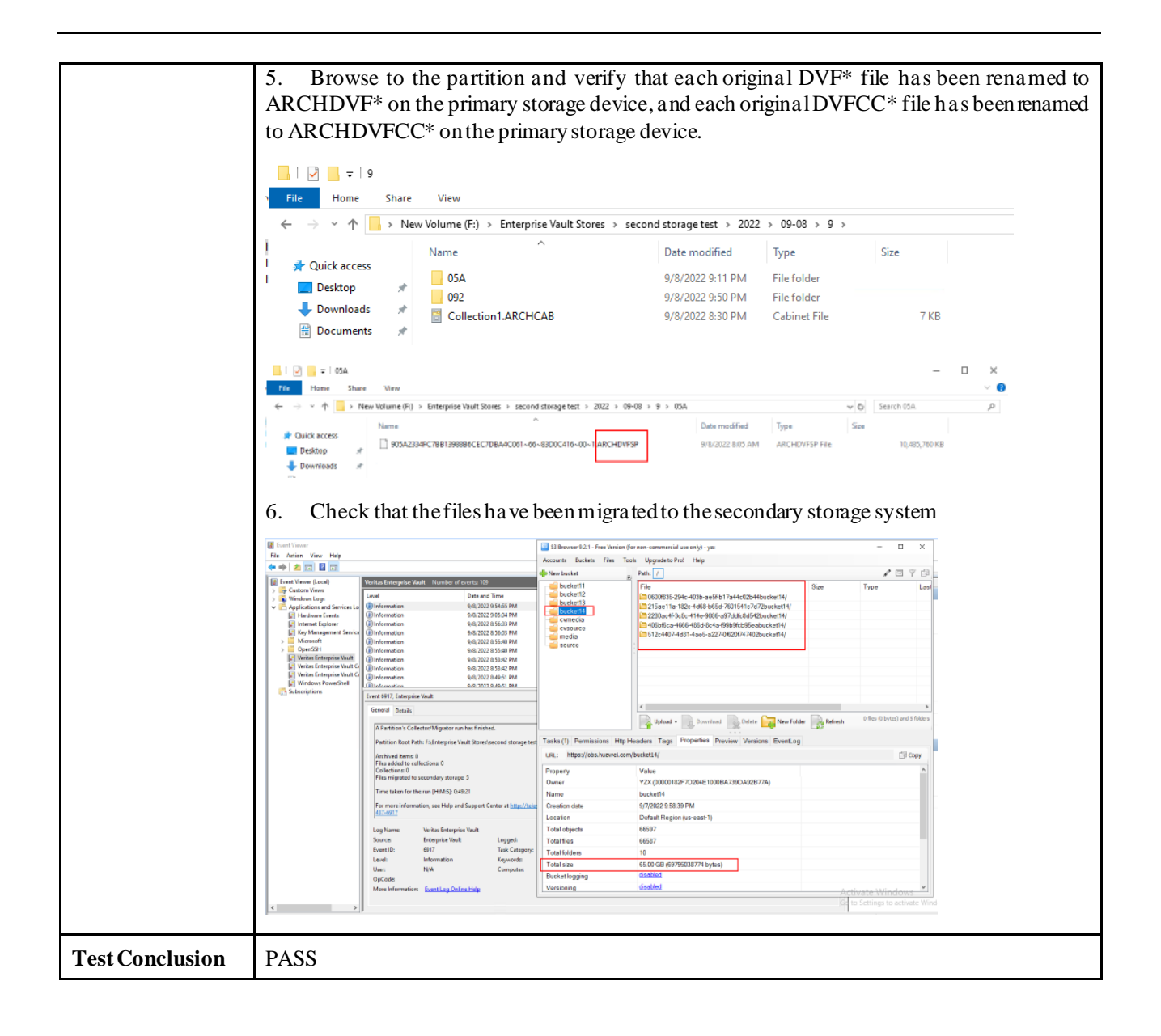

#### 2.6 Retrieving archived file via Enterprise Vault search from Secondary Storage

| Test Purpose    | Retrieving archived file via Enterprise Vault search from Secondary Storage                                                                                                    |  |  |
|-----------------|----------------------------------------------------------------------------------------------------|--|--|
| Test Networking | Huawei OceanStor Pacific Storage and Veritas Enterprise Vault Test Networking                                                                                                    |  |  |
| Prerequisites   | <ol> <li>Storage devices, Enterprise Vault server, SQL Server, AD controller deployment and<br/>networking have been completed.</li> <li>The storage devices have been configured successfully. S3 related services (including<br/>accounts, access certificates, security certificates, and service networks)</li> <li>The namespace of the S3 account has been configured on the storage devices and the<br/>object protocol has been enabled.</li> <li>The configuration has been completed.</li> <li>Migrating in section 2.5 has been performed.</li> </ol> |  |  |

| Test Procedure  | <ol> <li>In the Migration tab, set "Remove collection files from primary storage" to 0 day, and select the Collections tab and click <b>Run Now</b> to remove Archived Data from primary storage</li> <li>Check the event log that the collection run has completed successfully</li> <li>Browse to the partition and verify that all ARCHCAB and ARCHDVF* files have been removed from primary storage</li> <li>In the VAC, Select Archives -&gt;File System -&gt; Right-click on file -&gt;Search -&gt; Enterprise Vault Search GUI</li> <li>Select files from the Enterprise Vault Search, Right-click and select Copy to File System -&gt; Original Location.</li> <li>Perform retrieve and observe.</li> </ol> |  |  |
|-----------------|----------------------------------------------------------------------------------------------------|--|--|
| Expected Result | <ol> <li>In step 3, all ARCHCAB and ARCHDVF* files have been removed from primary storage</li> <li>In step 4, the Archived file can be identified and displayed from the Enterprise Vault<br/>Search</li> <li>In step 6, the document exists in the original location and can be opened without error</li> <li>In step 6, an ARCHDVS file is created on the primary storage partition</li> </ol>                                                                                                    |  |  |
| Test Results    | <image/>                                                                                                    |  |  |

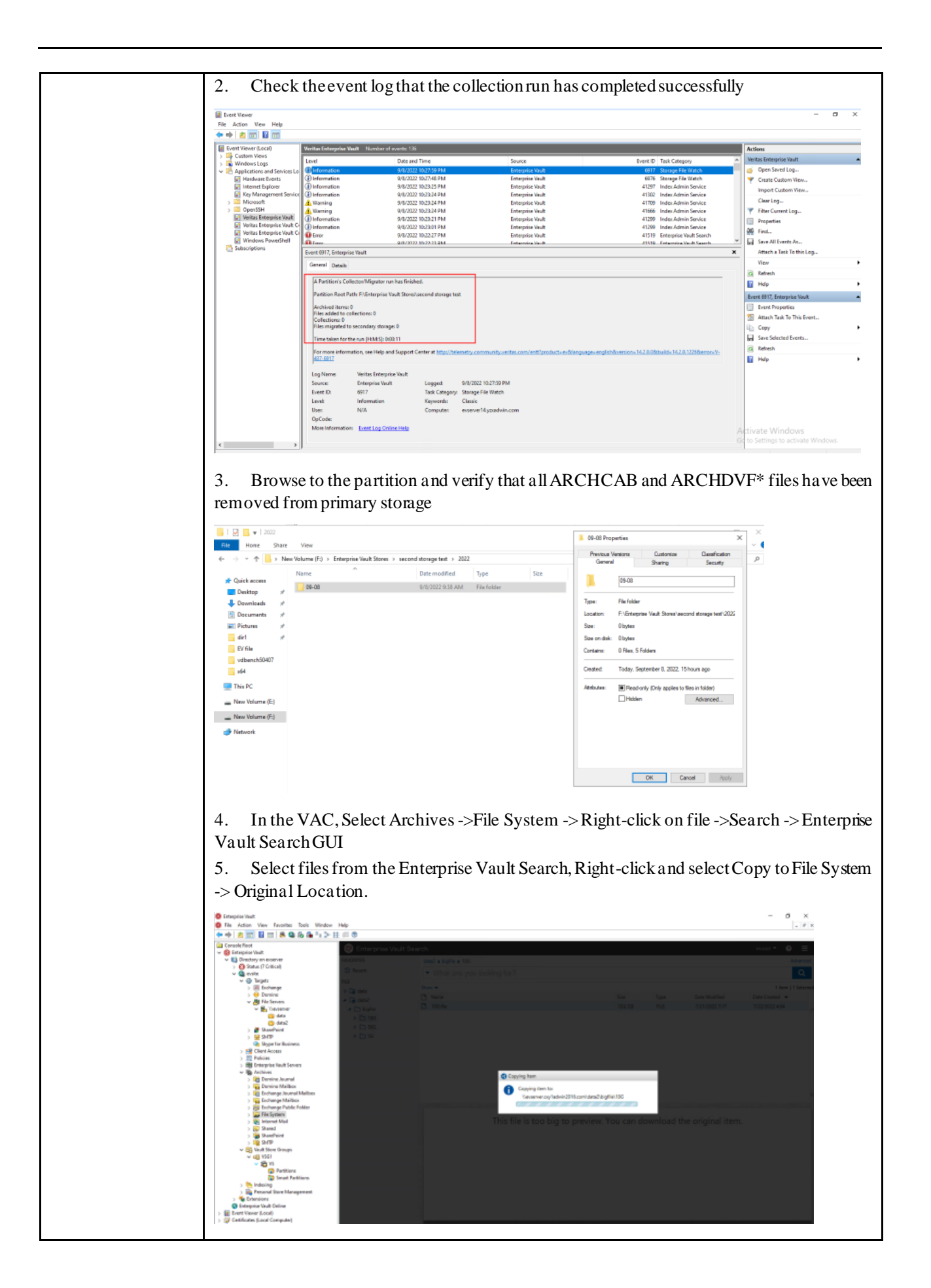

|                 | 6. Perf    | 6. Perform retrieve and observe. |                  |                   |           |
|-----------------|------------|----------------------------------|------------------|-------------------|-----------|
|                 | r <u> </u> | Name                             | Date modified    | Туре              | Size      |
|                 | cess       | 5G.file                          | 9/7/2022 7:05 PM | FILE File         | 5,242,88  |
|                 | ) 🛪        | 冠 5G.file                        | 9/8/2022 9:28 AM | Internet Shortcut |           |
|                 | )ads 🖈     | 10G.file                         | 9/7/2022 7:11 PM | FILE File         | 10,485,76 |
|                 | ents 🖈     | 馟 10G.file                       | 9/8/2022 7:06 AM | Internet Shortcut |           |
|                 | 5 A        | 🕖 50G.file                       | 9/8/2022 9:21 AM | Internet Shortcut |           |
|                 |            |                                  |                  |                   |           |
|                 |            |                                  |                  |                   |           |
| Test Conclusion | PASS       |                                  |                  |                   |           |

# 2.7 Adding an S3 Bucket as Partition (Primary Storage) through HTTPS protocol

| Test Purpose    | Adding an S3 Bucket as Partition (Primary Storage) through HTTPS protocol                                                                                                    |  |
|-----------------|----------------------------------------------------------------------------------------------------|--|
| Test Networking | Huawei OceanStor Pacific Storage and Veritas Enterprise Vault Test Networking                                                                                                    |  |
| Prerequisites   | <ol> <li>Storage devices, Enterprise Vault server, SQL Server, AD controller deployment and<br/>networking have been completed.</li> <li>The storage devices have been configured successfully. S3 related services (including<br/>accounts, access certificates, security certificates, and service networks)</li> <li>The namespace of the S3 account has been configured on the storage devices and the object<br/>protocol has been enabled.</li> <li>The Huawei Root CA has been imported to the EV (Required for HTTPS)</li> <li>The Vault Store Group has been created on the EV.</li> <li>The Vault Store has been created on the EV.</li> </ol> |  |
| Test Procedure  | <ol> <li>Right Click on Vault Store in the VAC. Select New Partition, create a new Vault Store<br/>Partition</li> <li>Select storage type "Generic Simple Storage Service(S3)"</li> <li>Enter the AK, SK, Service host name, Bucket name, Bucket region (defaultRegion), select<br/>Bucket access type(Path), others can be default</li> <li>Test the connection and complete the configuration</li> </ol>                                                                                                    |  |
| Expected Result | <ol> <li>In step 3, the connection test succeeded.</li> <li>In step 4, the Partition create succeeded.</li> </ol>                                                                                                    |  |
| Test Results    | <ol> <li>In step 4, the Partition create succeeded.</li> <li>Right Click on Vault Store in the VAC. Select New Partition, create a new Vault Store<br/>Partition</li> <li>Select storage type "Generic Simple Storage Service(S3)"</li> </ol>                                                                                                    |  |

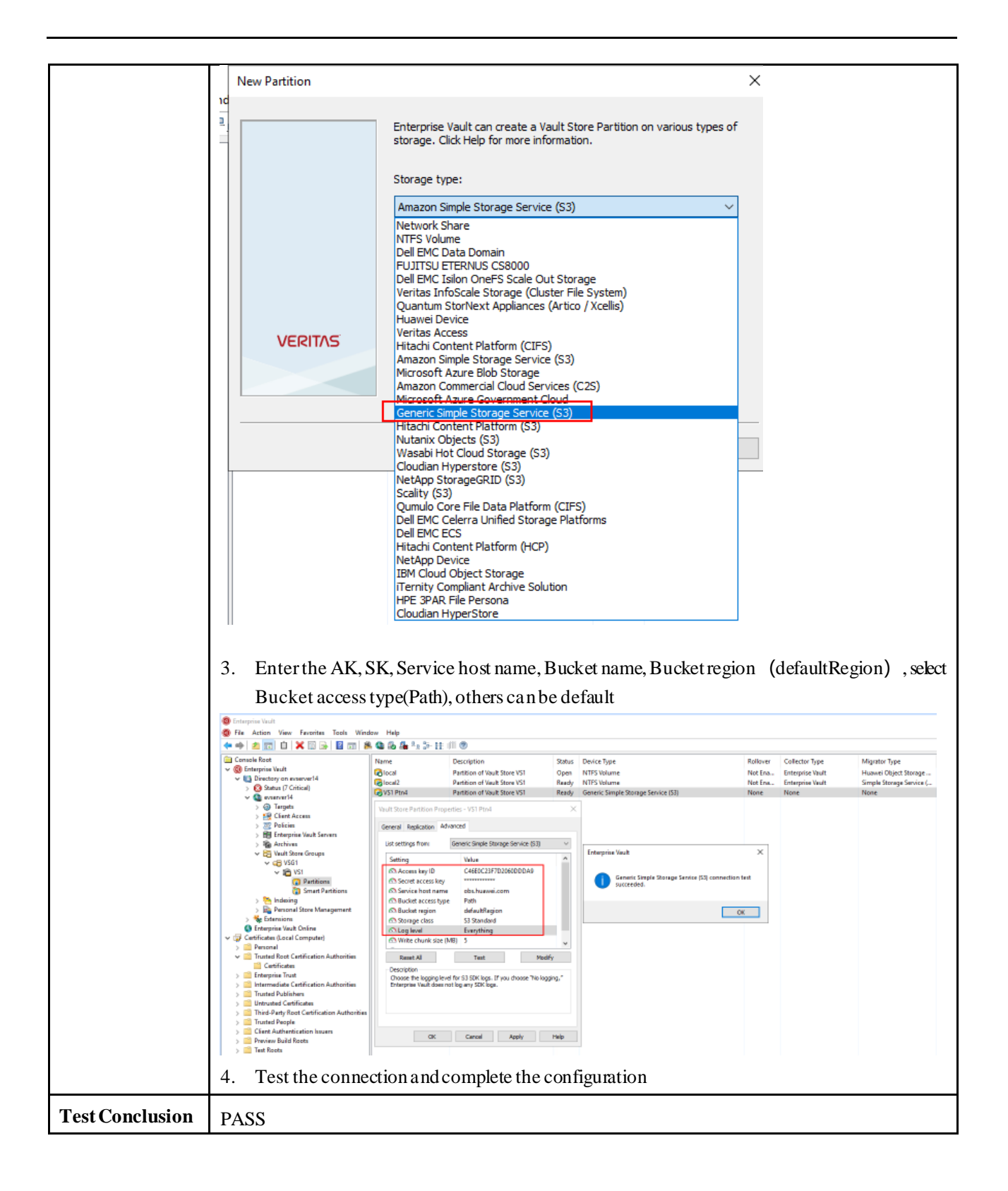

## 2.8 Adding an S3 Bucket as Partition (Secondary Storage) through HTTPS protocol

| Test Purpose | Adding an S3 Bucket as Partition (Secondary Storage) through HTTPS protocol |
|--------------|-----------------------------------------------------------------------------|
|--------------|-----------------------------------------------------------------------------|

| Test Networking | Huawei OceanStor Pacific Storage and Veritas Enterprise Vault Test Networking                                                                                                    |  |  |  |
|-----------------|----------------------------------------------------------------------------------------------------|--|--|--|
| Prerequisites   | <ol> <li>Storage devices, Enterprise Vault server, SQL Server, AD controller deployment and<br/>networking have been completed.</li> <li>The storage devices have been configured successfully. S3 related services (including<br/>accounts, access certificates, security certificates, and service networks)</li> <li>The namespace of the S3 account has been configured on the storage devices and the object<br/>protocol has been enabled.</li> <li>The Huawei Root CA has been appended to the EV cacert.pem (Required for HTTPS).</li> <li>The Vault Store Group has been created on the EV.</li> <li>The Vault Store has been created on the EV.</li> </ol>                                                          |  |  |  |
| Test Procedure  | <ol> <li>Select Primary Storage and right-click to modify the properties</li> <li>Configure the Collections: select Collector "Enterprise Vault", configure the value of<br/>"Max collection file size" and the time of "Age at which files will be collected"</li> <li>Configure the Migration: select Migrator "Huawei Object Storage(S3) API", configure the<br/>time of "Migrate files older than" and "Remove collection files from primary storage"</li> <li>Configure the Advanced: Enter the Service host name, AK, SK, Supported regions (e.g.<br/>defaultRegion, defaultRegion, obs.huawei.com), Bucket name, Bucket region (defaultRegion),<br/>select Bucket access type (Path), others can be default</li> </ol> |  |  |  |
| Expected Result | <ol> <li>In step 4, the connection test succeeded.</li> <li>In step 5, the Partition create succeeded.</li> </ol>                                                                                                    |  |  |  |
| Test Results    | 1. Select Primary Storage and right-click to modify the properties                                                                                                    |  |  |  |

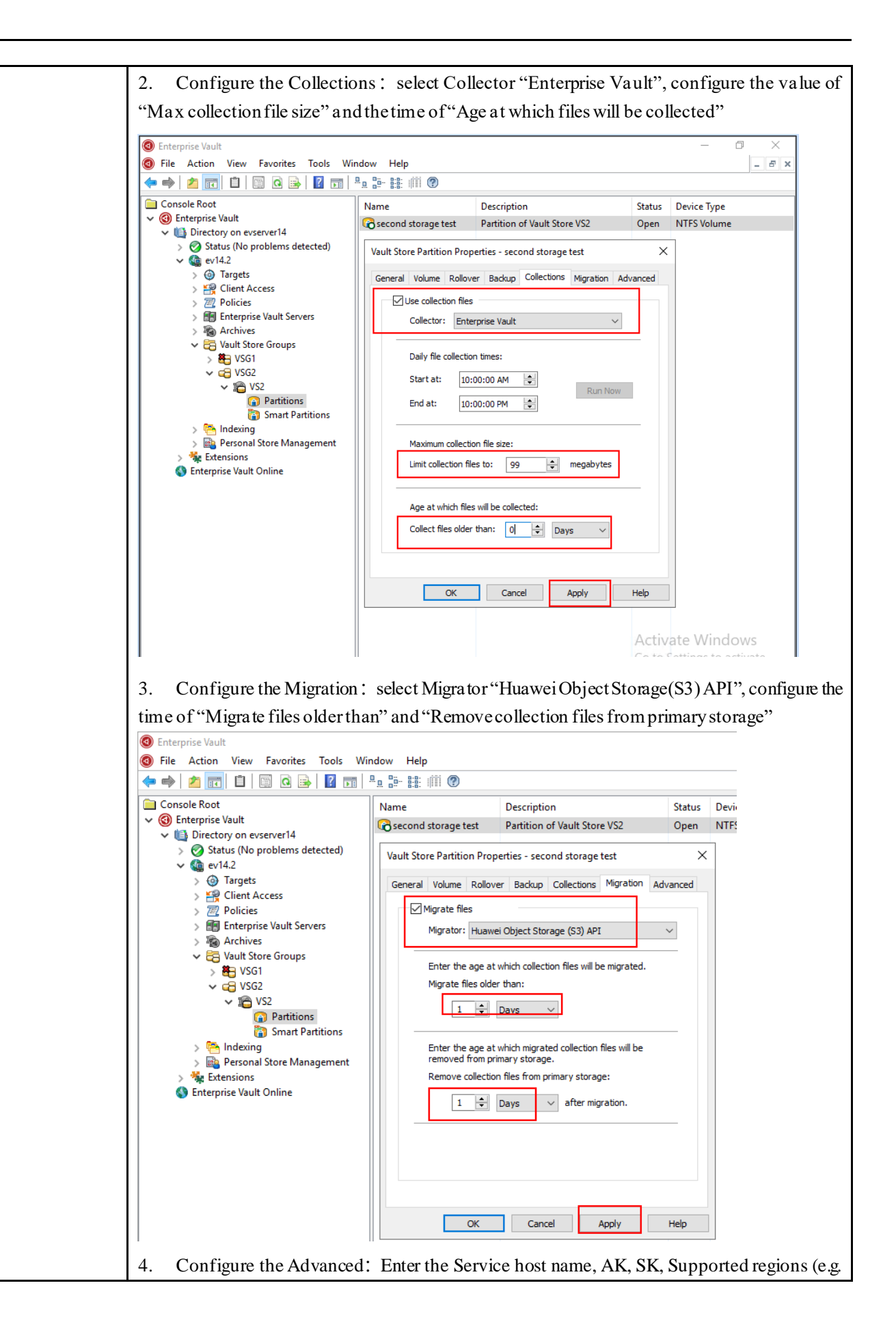

| Vault Store Partition Properties - second storage test X Vault Store Partition Properties - second storage test                                                                                                    | × |
|----------------------------------------------------------------------------------------------------|---|
| General Volume Rollover Backup Collections Migration Advanced General Volume Rollover Backup Collections Migration Advanced                                                                                                    | t |
| List settings from: Huawei Object Storage (S3) API 🗸 List settings from: Huawei Object Storage (S3) API                                                                                                    | / |
| Setting       Value         Setting       Value         Setting       Value         Setting       Value         Setting       Value         Setting       Value         Setting       Value         Setting       Value         Setting       Value         Setting       Value         Http port       80         Https port       443         Use SSL for control       Ves         Access Key ID       C46E0C23F7D2060DDDA9         Secret Access Key       Errors, Warnings         Soupported regions       defaultRegion, defaultRegion, obs         Reset All       Test         Modify       Description         The fully qualified host name of the computer that hosts the S3 service.       Value |   |
|                                                                                                    | _ |
| OK       Cancel       Apply       Help       OK       Cancel       Apply       Help         5.       Test the connection and complete the configuration         Vault Store Partition Properties - second storage test       X         General Volume Rollover Backup Collections Migration Advanced         List settings from:       Huawei Object Storage (S3) API                                                                                                    |   |
| OK       Cancel       Apply       Help       OK       Cancel       Apply       Help         5.       Test the connection and complete the configuration         Vault Store Partition Properties - second storage test       X         General Volume Rollover Backup Collections Migration Advanced         List settings from:       Huawei Object Storage (S3) API         Setting       Value                                                                                                    |   |
| OK       Cancel       Apply       Help       OK       Cancel       Apply       Help         5.       Test the connection and complete the configuration         Vault Store Partition Properties - second storage test       X         General Volume Rollover Backup Collections Migration       Advanced         List settings from:       Huawei Object Storage (S3) API       X         Setting       Value       X         Bucket name       bucket14                                                                                                    |   |
| OK       Cancel       Apply       Help       OK       Cancel       Apply       Help         5.       Test the connection and complete the configuration         Vault Store Partition Properties - second storage test       X         General Volume Rollover Backup Collections Migration Advanced         List settings from:       Huawei Object Storage (S3) API         Setting       Value         Setting       Value         Bucket name       bucket14         Bucket region       defaultRegion                                                                                                    |   |
| OK       Cancel       Apply       Help       OK       Cancel       Apply       Help         5.       Test the connection and complete the configuration         Vault Store Partition Properties - second storage test         General Volume Rollover Backup Collections Migration Advanced         List settings from:       Huawei Object Storage (S3) API         Setting       Value         Bucket name       bucket14         Bucket region       defaultRegion         B       Enterprise Vault         X       Migrator Configuration Test successful.                                                                                                    |   |

## **<u>3 Overview of Test C</u>ases**

#### 3.1 Result Summary

| Number | Test Cases                                                                  | Results |
|--------|-----------------------------------------------------------------------------|---------|
| 1      | Adding an S3 Bucket as Partition (Primary Storage) through HTTP protocol    | PASS    |
| 2      | Archiving the files to the Partition (Primary Storage)                      | PASS    |
| 3      | Retrieving archived file via Enterprise Vault Search (Primary Storage)      | PASS    |
| 4      | Adding an S3 Bucket as Partition (Secondary Storage) through HTTP protocol  | PASS    |
| 5      | Migrating the archived files to the Partition (Secondary Storage)           | PASS    |
| 6      | Retrieving archived file via Enterprise Vault search from Secondary Storage | PASS    |
| 7      | Adding an S3 Bucket as Partition (Primary Storage) through HTTPS protocol   | PASS    |
| 8      | Adding an S3 Bucket as Partition (Secondary Storage) through HTTPS protocol | PASS    |

#### 3.2 Conclusion

All the interoperability test cases were successfully completed. Huawei OceanStor Pacific Storage supports to connect to Veritas Enterprise Vault through S3 protocol as primary or secondary storage. The system works as expected for both file archiving and retrieving. With regards to the test results, Huawei OceanStor Pacific Storage and Veritas Enterprise Vault are well interoperable.

### 3.3 Signature

| Company Name: Acondistec | ìmbH |
|--------------------------|------|
| Signature:               | Fale |
| Date: 31.01.2023         |      |